## TECH 3233 Lab #3 Atmel, ASM and C

**<u>Purpose</u>**: To familiarize students with how a C program is compiled into Machine Language and how it is placed in memory.

**Discussion:** As we learned in Lab #1 and #2, data can be placed into and retrieved from memory. This week we will type in our first C program in Atmel Studio 7.0, compile it and then send it to the Arduino board. We will also look at how that program is stored in memory (in machine language).

When we type in a C program, the program follows the rules of the C programming language with key words and phrases (ie while () being a loop). When we build or COMPILE a program, these key words are translated to what the CPU understands (Machine language). To send code over to the Arduino, this machine language is put into a .HEX file.

The hex file contains the code, data and additional information that helps the CPU place it in memory and make sure the code has been sent correctly.

Lets take a look at an example HEX file<sup>1</sup>:

:10010000214601360121470136007EFE09D2190140 :100110002146017E17C20001FF5F16002148011928 :10012000194E79234623965778239EDA3F01B2CAA7 :100130003F0156702B5E712B722B732146013421C7 :00000001FF

Each line of the hex file can be broken down into the following parts:

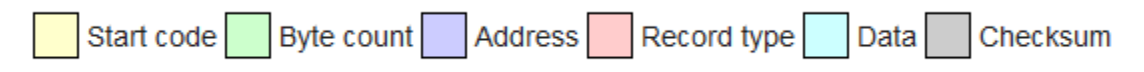

The "Data" is actually what is stored in memory. The Start Code, Byte Count, Record Type and Checksum are used to direct the receiving CPU on how to handle the Data and to help the CPU determine if the data was received correctly. The address is the location (address) to place the information.

We will use the above latter in the experiment.

<sup>&</sup>lt;sup>1</sup> https://en.wikipedia.org/wiki/Intel\_HEX

## **Procedure:**

- 1. Open Atmel Studio 7.0 and do FILE | NEW | Atmel Start Project. This will start a project wizard. Select the IC that is on the Arduino Uno Board (atmega328p-pu), and hit the "Create New Project" button. (you can configure some hardware on this page before hitting the button, but for this lab we do not need to do so).
- 2. On the next screen we can do more configuration. We do need to change one item, since the IC defaults to 8MHz and the Arduino board uses a 16MHz Crystal. To do this click

- 3. A screen will pop up. Give the project the name "Lab3". If you wish to save the file to your thumb drive, change the location now by browsing to the directory you wish to use. This will create the basic structure of your project within a directory called Lab3. Within that directory will be a file called Lab3.atsln which is the project file.
- 4. You should now have the following screen:

| Sandar Sandar                                                                                                    | d Mode | Quick Loursch () | 0140                               | × 1      |
|----------------------------------------------------------------------------------------------------|--------|------------------|------------------------------------|----------|
| Lando - Administration Section 2014 Datum Tank Window Main                                                                                                    |        | stance report to |                                    |          |
| The cot view values are project build using incent window map                                                                                                    |        |                  | · · · · · · · · ·                  |          |
|                                                                                                    |        |                  |                                    |          |
| NI S = 「 · · · · · · · · · · · · · · · · · ·                                                                                                    |        |                  |                                    |          |
|                                                                                                    |        |                  | Solution Explorer 🗢 🖗 🗄            |          |
|                                                                                                    |        |                  | 002 0-00 1                         | 1        |
|                                                                                                    |        |                  | Search Solution Explorer (Ctrl+; P | 1.4      |
|                                                                                                    |        |                  | Solution 'Lab2b' (1 project)       |          |
|                                                                                                    |        |                  | LabZb     Demendencies             | 11       |
|                                                                                                    |        |                  | U Output Files                     | 11       |
|                                                                                                    |        |                  | Eilibraries                        | 11       |
|                                                                                                    |        |                  | Config<br>b include                | 11       |
|                                                                                                    |        |                  | þ 🛅 src                            | 11       |
|                                                                                                    |        |                  | b 🛄 utils                          | 11       |
|                                                                                                    |        |                  | atmel_start.c                      | 11       |
|                                                                                                    |        |                  | driver_isr.c                       |          |
|                                                                                                    |        |                  | VA View VA Outline Solution Ex.    | с.       |
|                                                                                                    |        |                  | Properties • 0 ;                   | 2        |
|                                                                                                    |        |                  | Lab2b Project Properties           | 1        |
|                                                                                                    |        |                  | 2 2 8                              | 1        |
| (http://www.com/article.com/article.com/ |        |                  | No. 4. 1.                          | -        |
|                                                                                                    |        |                  | - 47                               | <u>^</u> |
| Since output them: Some                                                                                                    |        |                  |                                    |          |
| File C: (Program Files/Atmel/Studio). (LinemPython(Lib)us.p/, jime 396, in (mobile)                                                                                                    |        |                  |                                    | £1.      |
| File "Ci\Program Files\Attel\Studio\7.0\TromPython\LibUserDict.py", line 38, in cmodule><br>File "Ci\Program Files\Attel\Studio\7.0\TromPython\Lib_NerDict.py", line 28, in cmodule>                                                                                                    |        |                  |                                    | 11       |
| File "C:\Program Files\Atmel\Studio\7.0\IronPython\Lib\mbc.py", line 188, in register                                                                                                    |        |                  |                                    | 11       |
| File "C(\Program Files\HealStudio\7.4)IronPython(15)k8c.py", line 183, insubclasscheck                                                                                                    |        |                  |                                    | 11       |
|                                                                                                    |        |                  |                                    | 11       |
|                                                                                                    |        |                  |                                    | 41       |
|                                                                                                    |        |                  |                                    |          |
|                                                                                                    |        |                  |                                    |          |
|                                                                                                    |        |                  |                                    | 4        |
| 4                                                                                                    |        |                  | )                                  |          |
| Output                                                                                                    |        |                  |                                    |          |
| Ready                                                                                                    | Ln9    | Col 1            | Ch1 IN                             | 5        |

Off to the right you should have a "Solution Explorer" window. If you do not you can click VIEW | Solution Explorer to open it. This shows you all the files associated with the project. The one we are most interested in is within utils and it is called **main.c**. Double click on this to open the file.

5. Now type in the following program (note the basic structure will already have been created by the project wizard):

```
#include <atmel start.h>
#include <avr/io.h>
#include <util/delay.h>
int main (void)
ł
      /* Initializes MCU, drivers and middleware */
      atmel start init();
    DDRB = 0b00100000; // configure pin 5 of PORTB as output
(digital pin 13 on the Arduino Uno)
    while(1)
          PORTB = 0b00100000; // set 5th bit to HIGH
          delay ms(1000);
          PORTB = 0b00000000; // set 5th bit to LOW
          delay ms(1000);
    }
}
```

[note: "(digital pin..." should be a continuation of the previous line"]

- 6. Once you are finished typing, you need to compile the C program into something the IC will understand (Machine Language). To do this, go to BUILD | BIULD SOLUTION. The output window should end with a message saying "Build succeeded" if not, check your code.
- 7. Since the code is written for the Arduino, we must send the code over to that IC before we can test it. In industry, IC's like the Atmega328p-pu are programmed out of circuit using a programmer, but since we are using the ATmega on an Arduino board, we are going to use the USB on the Arduino to send the code to it. To do this we must add an external tool to Atmel Studio<sup>2</sup>.
  - First Plug in the Arduino Uno to the USB of the computer.
  - Find the COM port of the device
    - Win10 (opt #1) right click on Windows Start Icon and select Device Manage and look under Ports (COM & LPT)
    - Win10 (Opt #2 Device Manager Locked) search for "PowerShell" and open. Type in "Get-WMIObject Win32\_SerialPort" (no quotes) and check results for Arduino Uno (Com \_\_)

<sup>&</sup>lt;sup>2</sup> <u>http://www.instructables.com/id/How-to-Load-Programs-to-an-Arduino-UNO-From-Atmel-/</u>

• Win 7 – use Start | Control Panel | Device Manager and look under Ports (COM & LPT)

Note which COM port it is (you will need that info in a bit)

- Back in Atmel Studio, click on Tools | External Tools and click the Add button and fill out the form as follows:
  - Title: Arduino Uno
  - Command<sup>\*</sup>: (click on the icon and browse to C:\Program Files\Arduino\ then use the search box to find avrdude.exe and double click on the found file)
  - Copy the path up to avr\ (highlight and control C).
  - Arguments<sup>\*</sup>: type in the following line:

```
-v -C "[ctrl-v]etc\avrdude.conf" -p atmega328p -c arduino
-P COM7 -b 115200 -U
flash:w:$(TargetDir)$(TargetName).hex:i
```

Replace [ctrl-v] with the path from the previous step. Replace COM7 with COM Port found in step 7b. (It is typed as one continuous line)

- Uncheck "Close on Exit" and check "Use Output Window"
- Click OK

\* Note – The long strings can be copied and pasted from the class website (do not copy and paste from PDF.....it will not work!)

- 8. Now go back to TOOLS and there should be a new menu item called Arduino Uno. When you click on this, it should send the code to the Arduino board. If successful, the last line in the output window should be "avrdude.exe done. Thank you."
- 9. Is your LED by Digital Pin 13 blinking at about 1 second intervals? If NO ask for help!
- 10. If it is blinking.....congratulations you have written and executed your first embedded C program! **Demo to the instructor**
- 11. In Atmel Studio, find and print the following files:
  - Lab3/utils/main.c
  - Lab3/Output Files/Lab3.hex
  - Lab3/Output Files/Lab3.lss

- 12. On the printout of the .hex file, mark the start code, byte count, address, record type, data and checksum (highlighters work great for this, although underlines and other marking are acceptable).
- 13. Lay all three printouts side by side. Find "int main(void)" in the .lss file and have that printout opened to that page (there is a lot of other "overhead" in the .lss file...we are just interested in comparing the main in the c and the machine language).

In the .lss file, it shows both the C program AND the machine language (shown both in Hex and ASM code). Each line starts with the address, followed by a :" find where the first instruction in main is located in memory....locate that address in the .HEX file and circle it.

14. As we did in class, prove the following lines of ASM code and their hex equivalent are truly the same thing.

```
DDRB = 0b00100000; // configure pin 5 of PORTB as output (digital pin 13
on the Arduino Uno)
8a: 80 e2 ldi r24, 0x20 ; 32
8c: 84 b9 out 0x04, r24 ; 4
while(1)
{
     FORTB = 0b00100000; // set 5th bit to HIGH
8e: 85 b9 out 0x05, r24 ; 5

     (skipped delay)
     FORTB = 0b0000000; // set 5th bit to LOW
a2: 15 b8 out 0x05, r1 ; 5
```

15. In your own words, how does the C code (shown in grey above) relate to the ASM and to the Machine Language? Why does the LED Blink?

Submit the 3 printouts, and the answers to #14 and #15 to the instructor. Due start of next week's lab.